# **ZOOM CONFERRACNE**

User Manual Design by Network Team

# [Download Application]

# [Download Application]

การใช้งาน zoom meeting สามารถใช้งานได้หลายรูปแบบ หลากหลายอุปกรณ์ ก่อนจะเข้าใช้งานได้อย่างสมบูรณ์แบบ คุณจะต้อง Download Application เพื่อติดตั้งบนอุปกรณ์ที่คุณต้องการใช้งานที่แตกต่างกันออกไป สามารถเลือก Download ได้จากลิงค์ด้านล่างนี้ เพื่อเตรียมพร้อมสำหรับการ Sign In เข้าใช้งานหรือ Download ได้จาก <u>http://zoom.us/download</u>

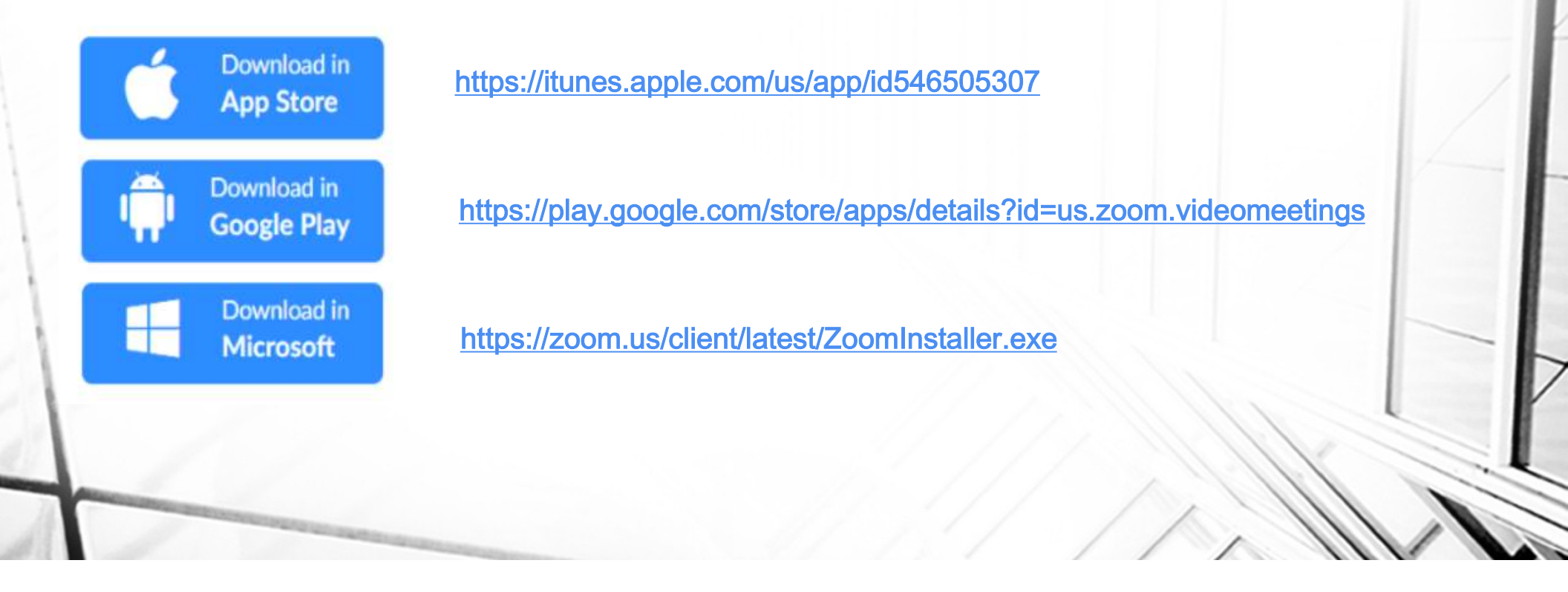

# [App Store] Download For Application

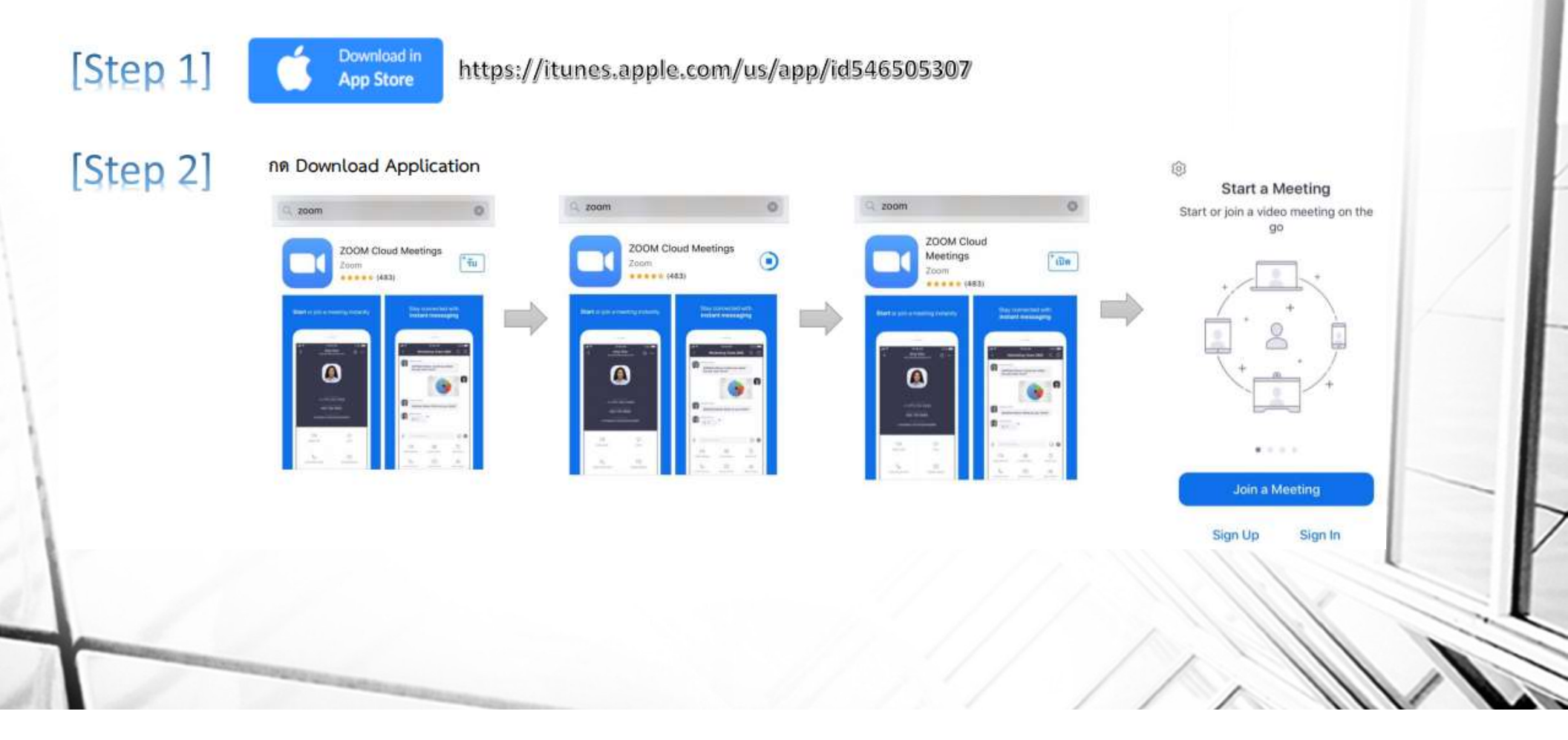

# [Google Play] Download For Application

[Step 1] Download in https://play.google.com/store/apps/details?id=us.zoom.videomeetings **Google Play** [Step 2] กด Download Application Q & Q & zoom 4 zoom zoom ZOOM Cloud Meetin... 🦁 ZOOM Cloud Meetings บกเล็ก 5% was 31.39 MB poom us **3+** ປາະເທາ 3+ © 3+ 4.6\* 10M+ 10M+ 4.6 \* Tanna 3+ O 68K 8%1 ดาวน์ใหลด 68K 1953 ดาวน์โหลด Sign In ชุมเป็น app ประชุม HD ฟริกับวิดีโอและแชร์หน้าจอได้ถึง 100 ฐมเป็น app ประชุม HD ฟริศปวัติโอและแชร์หน้าจอได้ถึง 100 Sign Up ດຕະລາວແລະເ Join a Meeting คณอาจชอบ  $\rightarrow$ 

# [Microsoft] Download For Windows

[Step 1] Download in https://zoom.us/client/latest/ZoomInstaller.exe Microsoft คลิกลิงค์ <u>https://zoom.us/client/latest/ZoomInstaller.exe</u>จากนั้นจะมี Pop Up หน้าต่างเพื่อ Install ดังภาพ จากนั้น คลิก "Save" [Step 2] G Save As × This PC > Windows (C:) Search Windows (C:) ø VO . Organize • New folder ? > 📴 Documents Name Date modified Type Size Downloads android 7/14/2019 5:45 PM File folder Music BIOS 12/17/2018 10:26 ... File folder > E Pictures Drivers а 5/10/2018 2:01 PM File folder > Videos PerfLogs 3/19/2019 11:52 A... File folder **Program Files** File folder Windows (C:) 9/2/2019 1:20 PM Dronram Filer (v96) 0/2/2010 2:59 DM **File folder** Network File name: ZoomInstaller (1) 4 Save as type: Application Cancel Save ∧ Hide Folders

# [Microsoft] Download For Windows

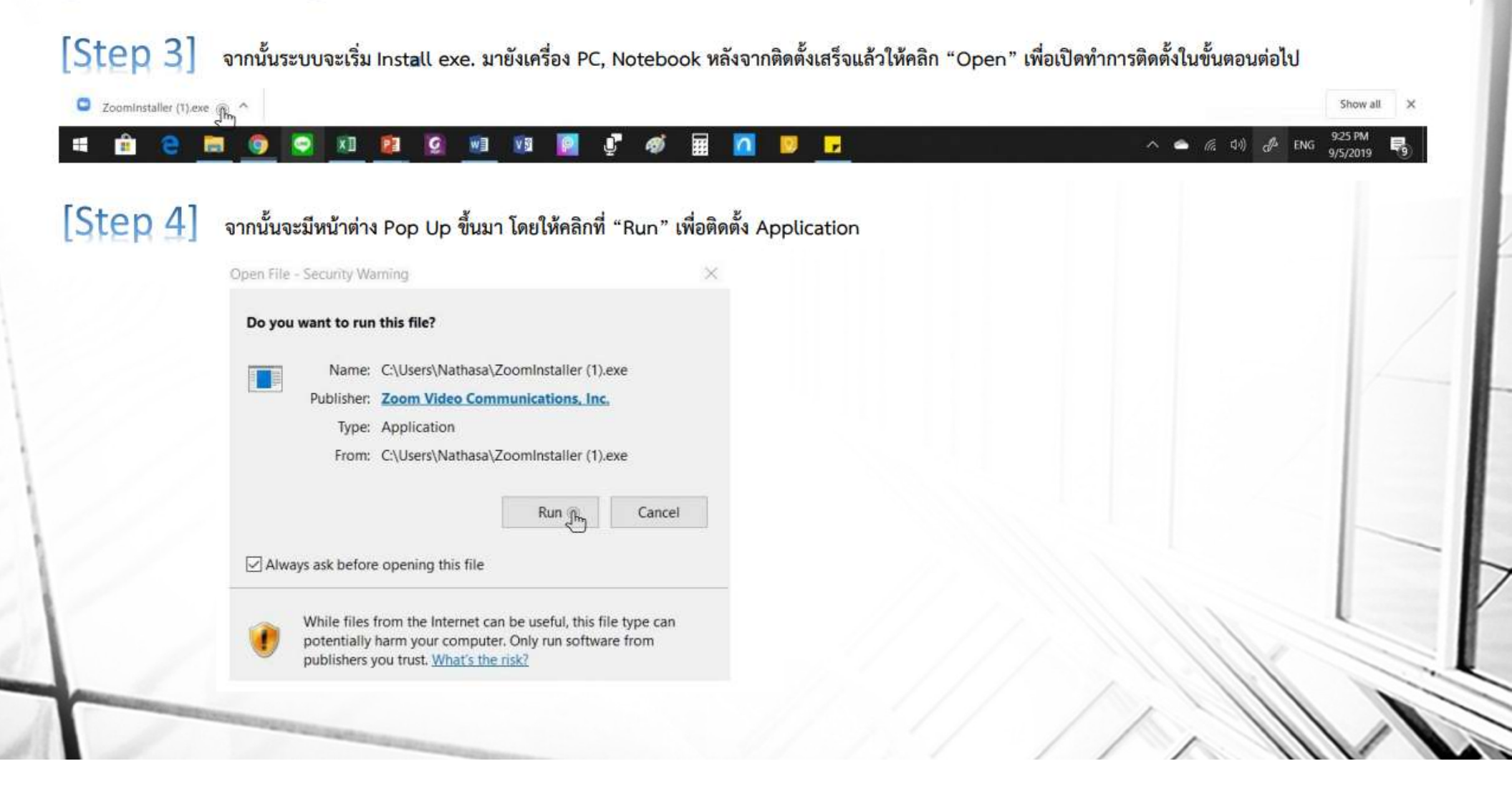

# [Microsoft] Download For Windows

## [Step 5] จากนั้นระบบจะเริ่ม Install ดังภาพ

Zoom Installer

X

Initialize...

[Step 6] หลังจาก Install เสร็จสิ้น จะมี Pop Up หน้าต่างนี้ขึ้นมาเพื่อให้เข้าใช้งานให้คลิกที่ "Sign In" จากนั้นจะเห็นหน้าต่าง Sign In ้ เด้งขึ้นมา ให้ผู้ใช้งานเลือก เข้าใช้งานได้หลากหลายช่องทาง เช่น Sign In ด้วย Google Account, Facebook และ E-Mail/Password กรณีจะเข้าใช้งาน E-mail นี้ได้ ต้อง Sign UP เพื่อลงทะเบียนก่อน โดยรายละเอียดอยู่ในเนื้อหาการ Sign Up และ Sign In ในหน้าถัดไป

| Zoom Cloud Meetings     | - X                                                                                                    | Zoom Cloud Meetings |              |    |                         | ×   | C faar die kaanse | <u>^</u> | - | D              | - (D |        |   |                  |
|-------------------------|----------------------------------------------------------------------------------------------------|---------------------|--------------|----|-------------------------|-----|-------------------|----------|---|----------------|------|--------|---|------------------|
| zoom                    | n                                                                                                    | Sign In             | Sign Up Free |    |                         |     |                   |          |   |                |      | 0      |   |                  |
|                         |                                                                                                    | Email               |              |    | Sign In with SSO        | 1.  |                   |          |   | 09:28 PM √     |      |        |   |                  |
| Jain a Meeting          |                                                                                                    | Password            | Forgati      | or | G Sign In with Google   | ) 🔿 | b Sant Line       | ag - 34  |   |                |      |        |   |                  |
| Sign In                 | )<br>M                                                                                                    | C Krep me signed in | Sign In      |    | f Sign in with Facebook |     | 10<br>Setem       |          |   | 🗄 inter-second |      |        |   | $\triangleright$ |
| Venior: 4.5.1 (3284.082 | 0)                                                                                                    | < Back              |              |    |                         |     |                   |          |   |                |      |        |   |                  |
|                         |                                                                                                    |                     |              |    |                         |     |                   |          |   |                |      | V      |   |                  |
|                         | No. of Concession, Name of Concession, Name of Con<br>Name of Concession, Name of Concession, Name of Concession, Name of Concession, Name of Concession, Name of Concession, Name of Concession, Name of Concession, Name of Concession, Name of Concession, Name of Concession, Name of Concess |                     |              |    |                         |     | /                 | /        | 1 |                |      | $\sim$ | 1 |                  |

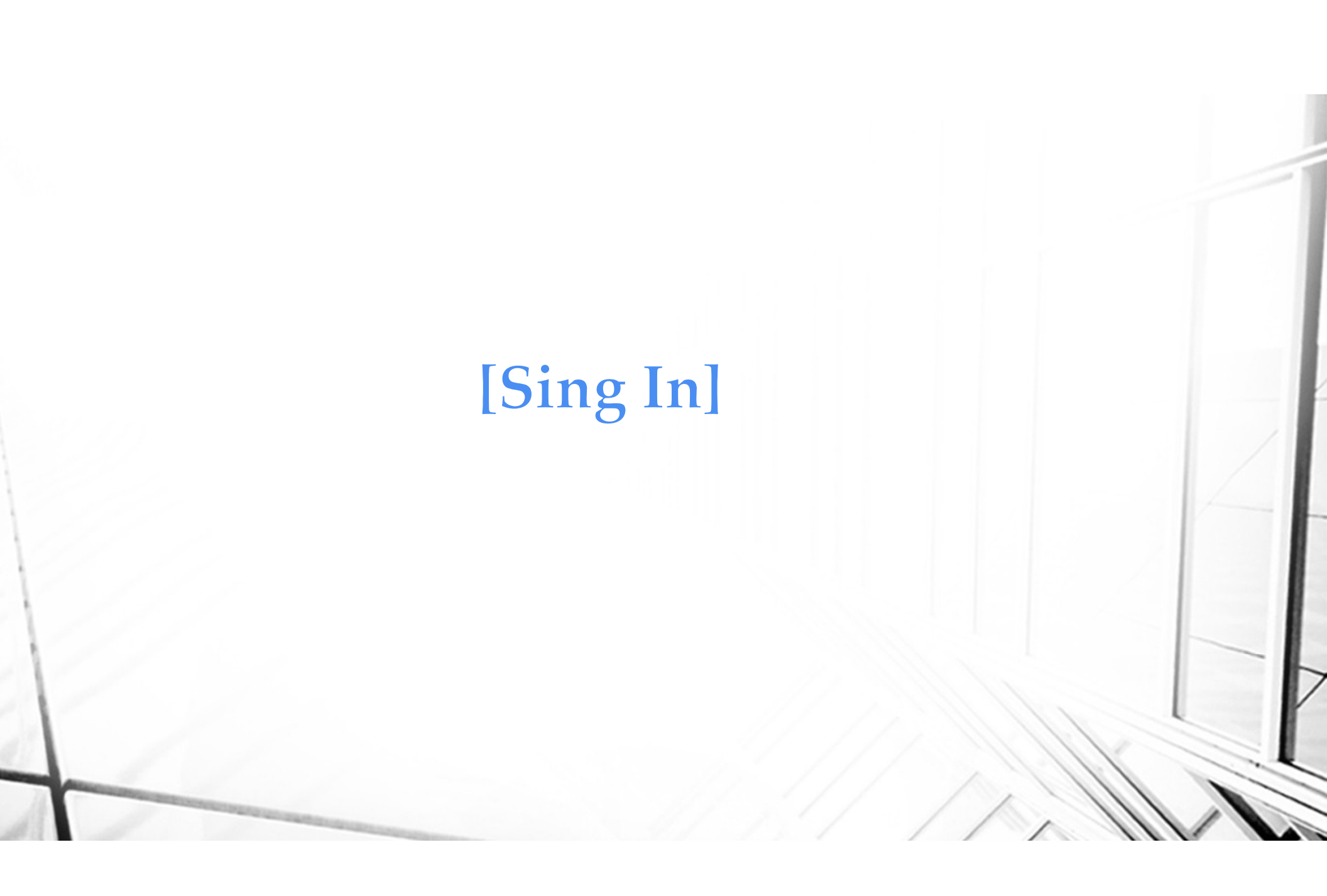

# Sign In (E-mail Address)

| [Step 1] | ٢                                         |   | Cancel Sign In                          |   | ••। AIS रू 14:38 4' 100% 🚥<br>🖓 Meet & Chat 🕑   |  |
|----------|-------------------------------------------|---|-----------------------------------------|---|-------------------------------------------------|--|
|          | ZOOM<br>Etrop Messaging & Mobile Mertings |   | Email Address<br>Password               |   | Q. Search                                       |  |
|          | Sign In                                   | • | Sign In<br>Forgot password?             | - |                                                 |  |
|          |                                           |   | <ul> <li>SSO</li> <li>Google</li> </ul> |   | Find People and Start Chatting!<br>Add Contacts |  |
|          |                                           |   | f Facebook >                            |   |                                                 |  |
|          | Sign Up Join a Meeting                    |   |                                         |   | Neet & Chat Heetings Carmanta Settings          |  |
|          | [1]                                       |   | [2]                                     |   | [3]                                             |  |
|          |                                           |   |                                         |   |                                                 |  |

### คำอธิบาย

- 1. เข้า Application Zoom จะเห็นดังภาพที่ [1] ในกรณีที่ยังไม่ได้ Login เข้าระบบมาก่อน ให้กด "Sign In" ดังภาพ
- 2. หลังจากกด Sign In จะเห็นดังภาพที่ [2] ให้กรอก E-mail และ Password ที่เคยสมัครไว้ลงในช่อง และคลิก "Sign in" ดังภาพ
   3. จากนั้นสามารถใช้งาน Application Zoom ได้ทันที จะเห็นดังภาพที่ [3]
   4. การสาธิตนี้เป็นการ Sign In แบบใช้ E-mail ที่เคย Sign Up ไว้ในครั้งแรก

# Sign In (Google)

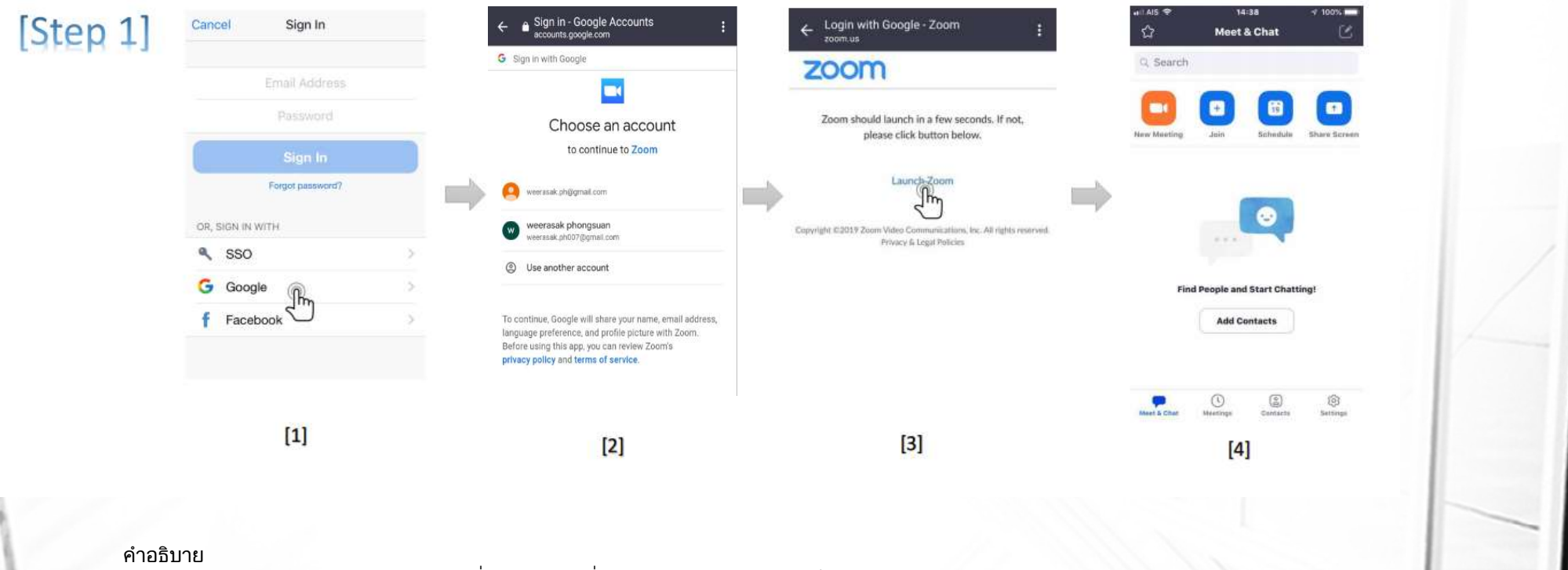

- Sign In ด้วย Google Account ดังภาพที่ [1] ในกรณีที่ผู้สมัครต้องการ Register โดยใช้ Account google แทนการใช้ Sign Up แบบ E-mail
   เมื่อคลิกเลือกที่ "Google" แล้ว จะเห็นดังภาพที่ [2] ให้ผู้ใช้งานเลือก Account Gmail ที่ต้องการ
- 3. เมื่อคลิกเลือก Account ที่ต้องการแล้วจะเห็นดังภาพที่ [3] ให้คลิก "Launch Zoom" เพื่อน าเข้าสู่ Application Zoom ดังภาพที่ [4]

### Agree to the Terms of Service - Zoo... [Step 1] เข้าสู่ระบบด้วย Facebook Cance Sign In Meet & Chat zoom Support Conglish -Q. Search 200m.us จะได้รับ: ชื่อและรูปโปรไฟส์ของคุณ และอีเมลของคุณ Weerasak Phongsuan Forgot password? rr actor & consultant Z unlution OR, SIGN IN WITH By submitting this form, you agree to the ferms of Service SSO G Google Find People and Start Chatt 🚔 การสำเนินการนี้จะไม่อนุญาตโห้แอหนีโพงหนึ่งงใน Facebook f Facebook Im endarmen lude Net Add Contacts 0 [1] [3] [2] [4] คำอธิบาย 1. Sign In ด้วย Facebook ดังภาพที่ [ 1] ในกรณีที่ผู้สมัครต้องการ Register โดยใช้ Facebook ี่ 2. เมื่อคลิกเลือกที่ "Facebook" แล้ว จ<sup>\*</sup>ะเห็นดังภาพที่ [ 2] ให้ผู้ใช้งานคลิ๊กที่ "ด าเนินการต่อในชื่อ (Facebook ของท่าน ) " ้3. หลังจากนั้นตามภาพที่ [ 3] จะมี Pop Up เพื่อยืนยันในการใช้งานผ่าน Account Facebook ให้คลิก " Create Account " 4. และระบบจะน าท่านเข้าสู่ Application Zoom ตามภาพที่ [ 4 ]

# Sign In (Facebook)

# [Start Meeting]

# [Start Meeting] การเปิดห้องประชุมทำได้ 2 แบบ

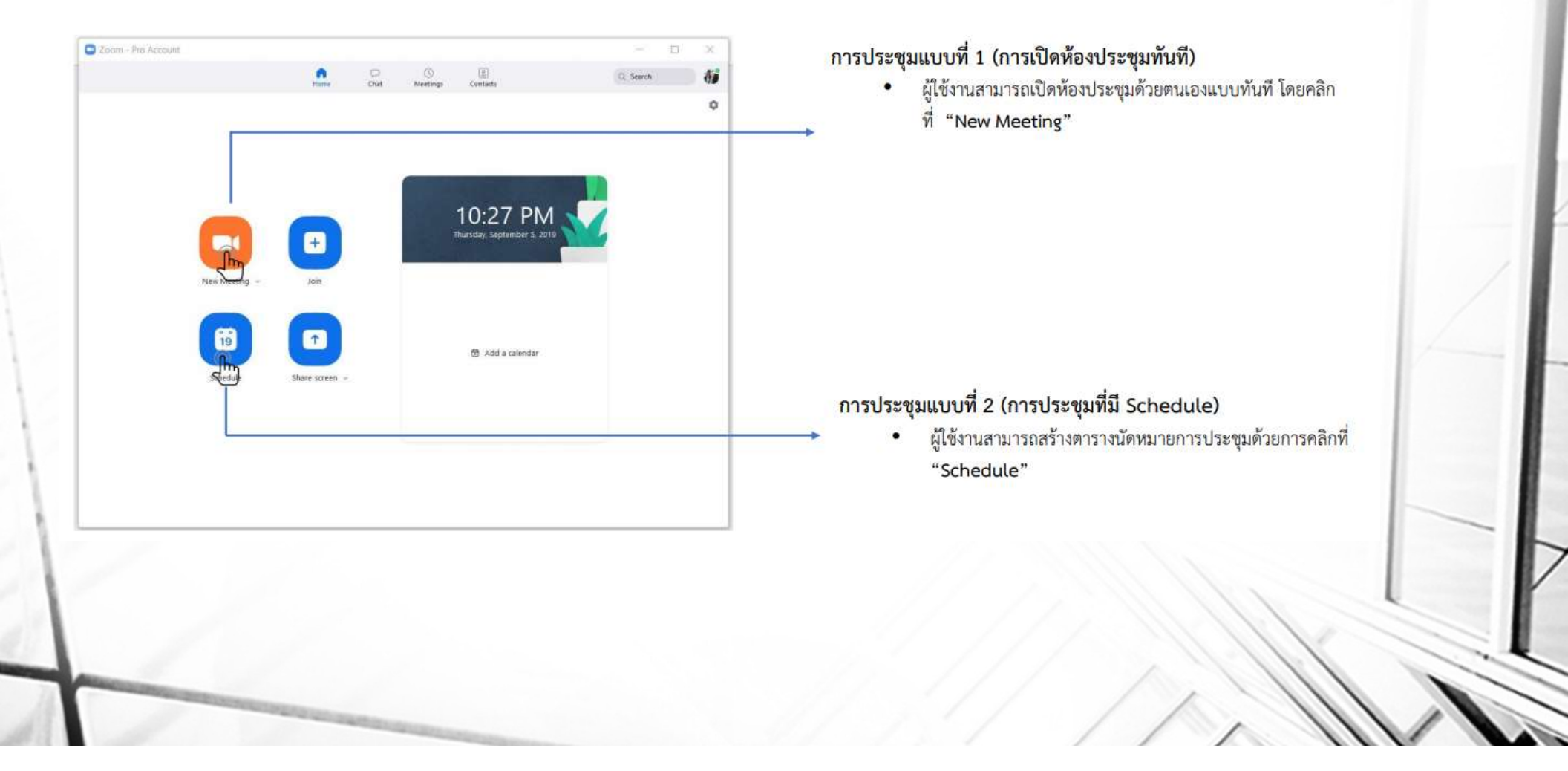

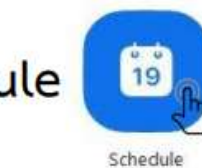

# [Start Meeting] วิธีการประชุมที่สร้าง Schedule

Schedule a new meeting

### Schedule a Meeting

| Tonic     |   |   |    |   |      |   |
|-----------|---|---|----|---|------|---|
| LODIC:    | - | - | ٥. | 4 | <br> | - |
| I D D I L | 2 | c |    | D | С    |   |

| Duration: 1 Hr 0 Min<br>Time Zone: (GMT+07:00) Bangkok Recurring meeting Video Host On Off Participants: On Off Audio Telephone Computer Audio Dial in from United States Edit Options Require meeting password Advanced Options ~                                    |                | Fri Septerni    | ber 6, 2019   | ✓ 05:00 P | M 🚭             |      |
|----------------------------------------------------------------------------------------------------|----------------|-----------------|---------------|-----------|-----------------|------|
| Time Zone: (GMT+07:00) Bangkok   Recurring meeting  Video Host On Off Participants: On Off  Audio Telephone Off Computer Audio Telephone and Computer Audio 3rd Perty Audio Dial in from United States Edit  Options Require meeting password Advanced Options ~      | Duration:      | (1              | - Hr          | 0         | ~ Min           |      |
| Recurring meeting     Video   Host On   Off Participants:   On Off     Audio   Telephone Computer Audio   Telephone and Computer Audio   Telephone and Computer Audio   Dial in from United States   Edit     Options   Require meeting password   Advanced Options ~ | Time Zone:     | (GMT+07:00      | )) Bangkok    |           |                 |      |
| Video Host On Off Participants: On Off Audio Telephone Ocomputer Audio Telephone and Computer Audio Dial in from United States Edit Options Require meeting password Advanced Options ~                                                                               | Recurring      | meeting         |               |           |                 |      |
| Host On Off Participants: On Off<br>Audio<br>Telephone Off Computer Audio<br>Telephone and Computer Audio<br>Dial in from United States Edit<br>Options<br>Require meeting password<br>Advanced Options ~                                                             | Video          |                 |               |           |                 |      |
| Audio Telephone Computer Audio Telephone and Computer Audio Dial in from United States Edit Options Require meeting password Advanced Options ~                                                                                                    | Host: 🔿 On     | O Off           | Participants: | 0 0n 0    | Off             |      |
| Telephone     Computer Audio     Telephone and Computer Audio     Telephone and Computer Audio     Jird Party Audio     Jird Party Audio     Jird Party Audio     Jird Party Audio     States Edit  Options Require meeting password Advanced Options ~               | Audio          |                 |               |           |                 |      |
| Telephone and Computer Audio     Jird Party Audio Dial in from United States Edit  Options Require meeting password  Advanced Options ~                                                                                                    | O Telephone    | é.              |               | Comp      | uter Audio      |      |
| Dial in from United States Edit Options Require meeting password Advanced Options ~                                                                                                    | O Telephone    | and Computer    | Audio         | O 3rd Pa  | erty Audio      |      |
| Options Require meeting password Advanced Options ~                                                                                                    | Dial in from U | nited States Ed | lie           |           |                 |      |
| Require meeting password Advanced Options ~                                                                                                    | Options        |                 |               |           |                 |      |
| Advanced Options ×                                                                                                    | C Require m    | eeting passwor  | ď             |           |                 |      |
|                                                                                                    | Advanced Op    | tions ~         |               |           |                 |      |
| Calendar                                                                                                    | Calendar       |                 |               |           |                 |      |
| Outlook O Google Calendar O Other Calendar                                                                                                    | Outlook        | C               | Google Cal    | endar     | O Other Calence | lars |
| Schodule                                                                                                    |                |                 |               |           |                 |      |

### การประชุมแบบ Schedule

×

- ผู้ใช้งานสามารถสร้างตารางนัดหมายการประชุมด้วยการคลิกที่ "Schedule"
- จะมีหน้าต่าง Schedule a Meeting แสดงขึ้นมาให้ลงรายละเอียดเกี่ยวกับการประชุมในหัวข้อ Topic จะแสดงรายละเอียดเพื่อสร้างการนัดหมายประชุม
  - หัวข้อการประชุม
  - 🗸 วันที่ประชุมและเวลาที่จะประชุม
- Video
  - Host : ให้เลือกว่าจะเปิด หรือ ปิด Video ของผู้เปิดห้องประชุมเมื่อ Start Meeting
  - Participants : ให้เลือกว่าจะเปิด หรือ ปิด Video ของผู้เข้าร่วม เมื่อ Start Meeting
- Audio
  - 🗸 ให้เลือก Telephone and computer Audio
- Option
  - Require meeting password : ต้องการให้ตั้ง Password สำหรับการเข้าห้องประชุม
- Calendar
  - เลือกเชื่อม Schedule Calendar ที่ต้องการ

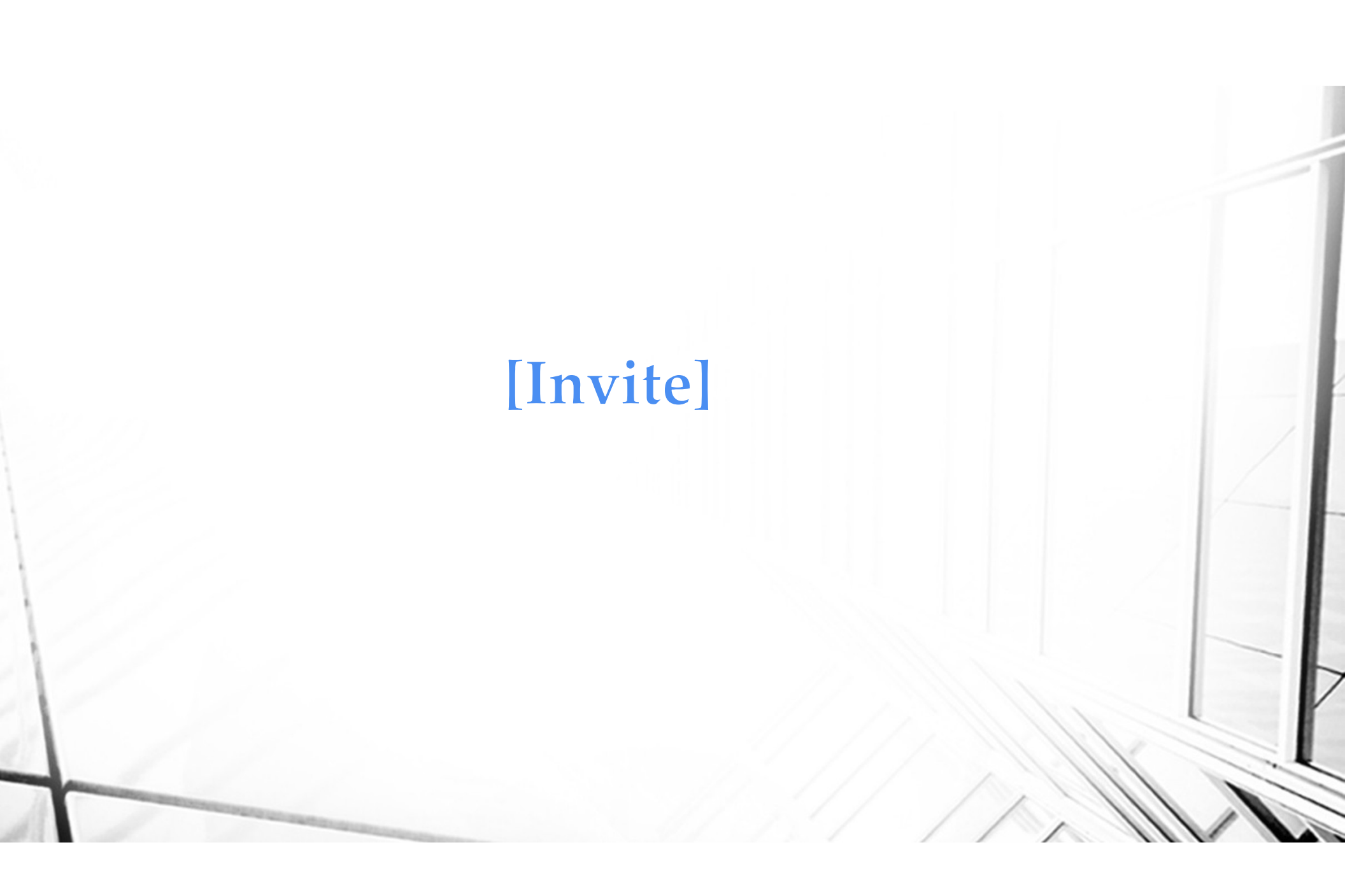

# [Invite by Join id Meeting]

การเชิญในรูปแบบ Join ID Meeting ผู้ใช้งานต้องเปิดห้องประชุมก่อน เมื่อเปิดห้องประชุมแล้ว จะมีเลขที่ ID Meeting ปรากฏอยู่ที่หัว มุมบนซ้ายตามภาพ] ผู้ใช้งานสามารถแจ้งเลขที่ห้องให้ผู้ใช้งานท่าน อื่นเข้าห้องประชุมได้จากเลขที่ Meeting ID & Passcode และส่ง ให้กับผู้เข้าร่วมประชุมตามช่องทางที่สะดวก เช่น group Line chat

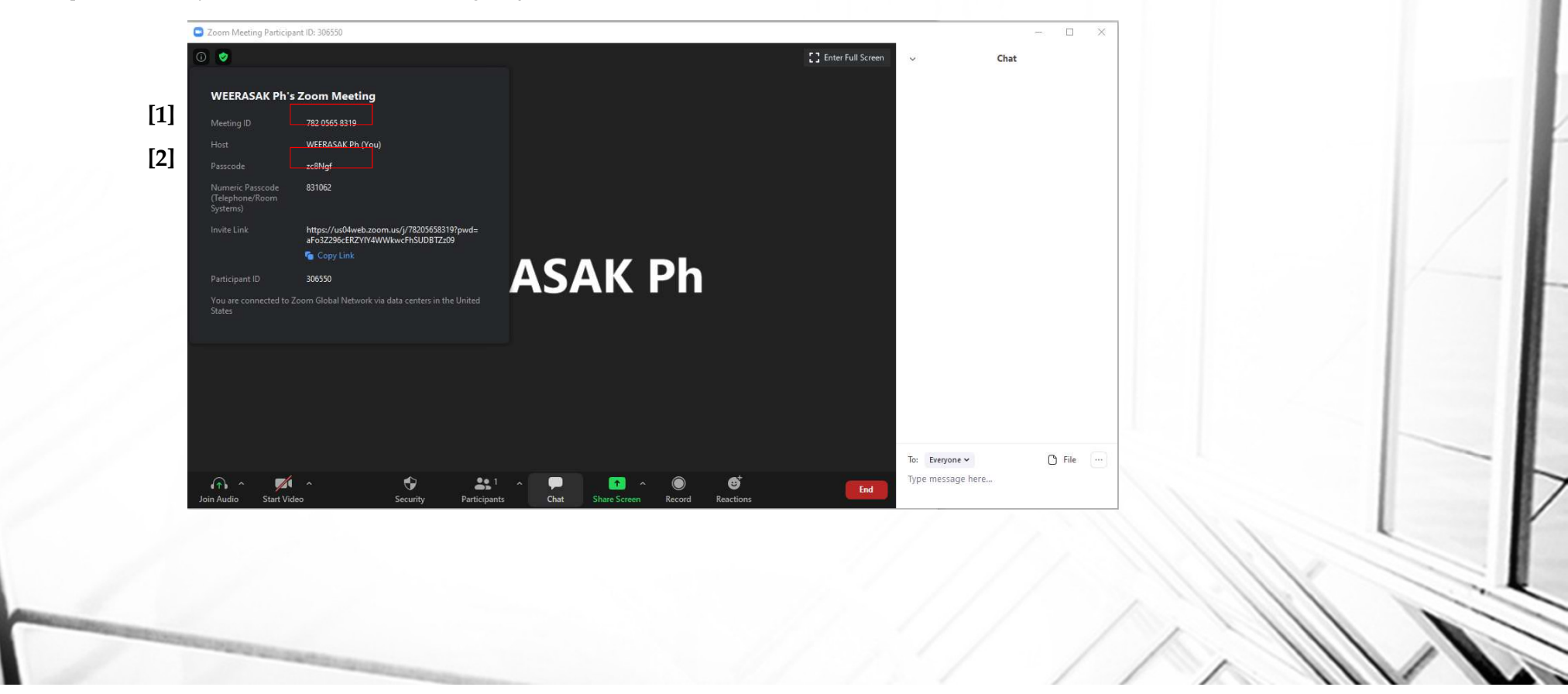

# [Invite by Copy URL]

การเชิญในรูปแบบ Copy URL ผู้ใช้งานต้องเปิดห้องประชุมก่อน เมื่อเปิดห้องประชุมแล้ว จะมีเลขที่ ID Meeting ปรากฏอยู่ที่หัวมุมบน ซ้ายตามภาพ] ผู้ใช้งานสามารถ Copy URL Link ตามภาพและสามารถส่งให้กับผู้เข้าร่วมประชุมตามช่องทางที่สะดวก เช่น group Line chat

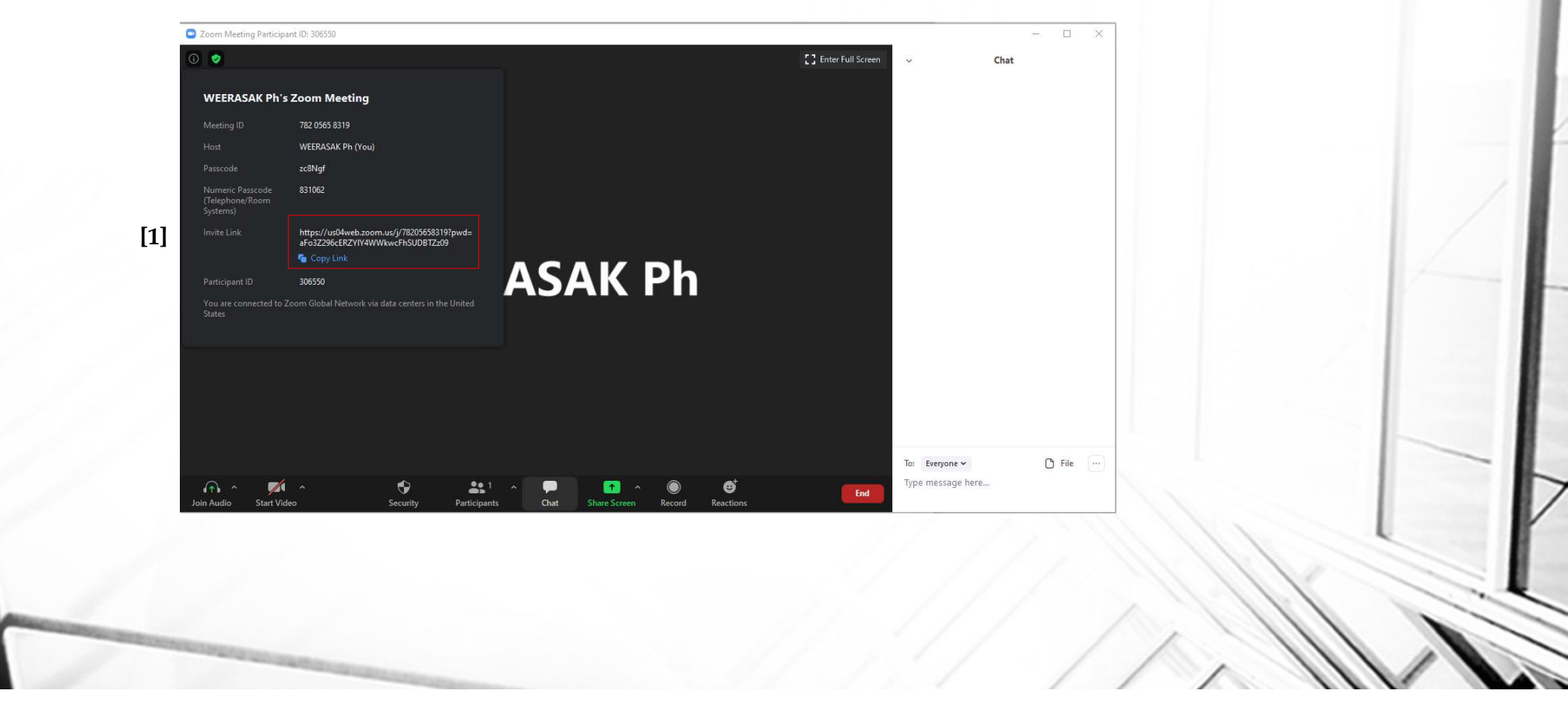

# [Join Meeting]

### [Join#1] การเข้าร่วมประชุมผ่าน Application Zoom

ในกรณีที่ผู้ใช้งาน Download Application "Zoom" เอาไว้ใน Device ที่ใช้งานเรียบร้อยแล้วเช่น มือถือ, Tablet, Notebook การเข้าร่วมประชุมโดย ใช้อุปกรณ์ เหล่านี้จะใช้ Application Zoom เป็นตัวกลางในการเข้าห้องประชุมผ่าน Link URL, หรือเลขที่ Meeting ID จาก Host ผู้ที่สร้างห้องประชุม เป็นผู้ส่งไปให้ผู้เข้าร่วม สามารถเข้าห้องประชุมได้ผ่านการคลิ๊กที่ Link URL หรือเข้าห้องประชุมโดยใช้ Meeting ID ตามภาพ

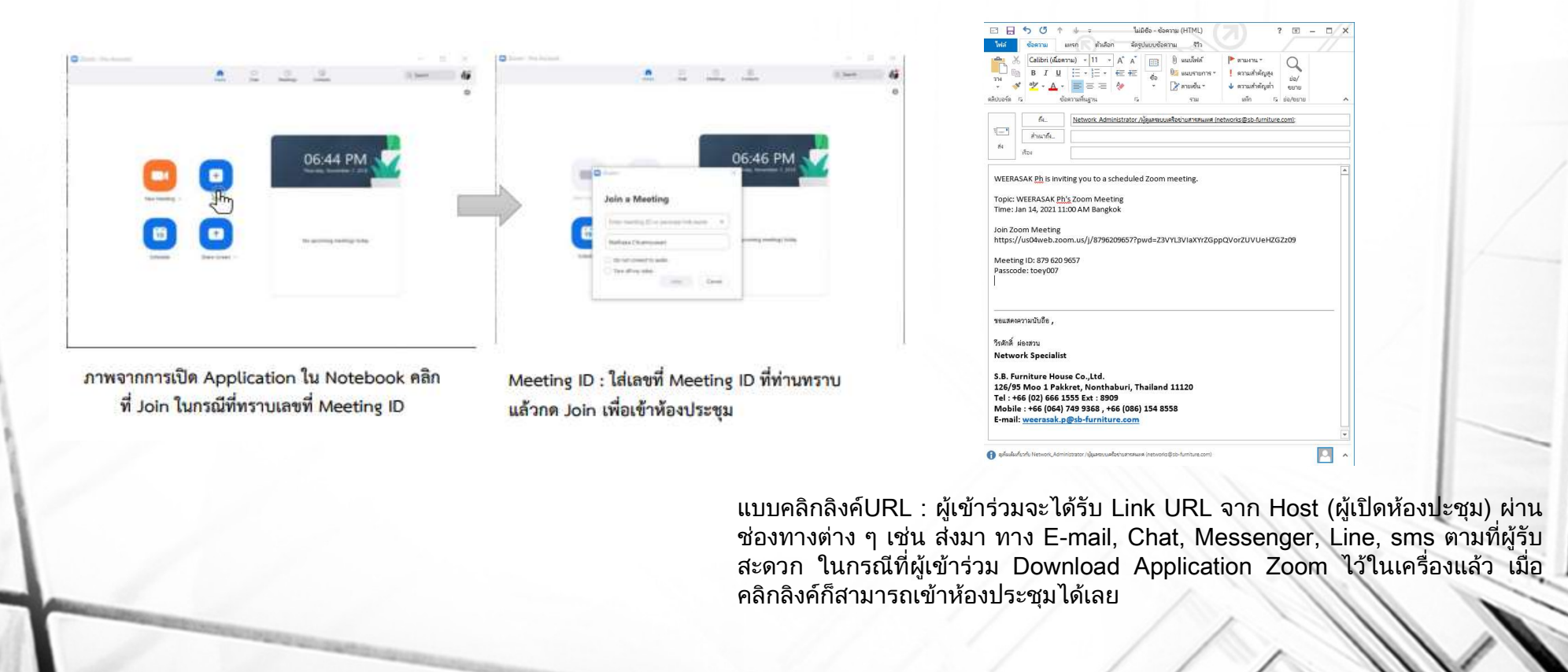

### [Join#2] การเข้าร่วมประชุมผ่าน Browser (Notebook, PC)

ในกรณีที่ผู้ใช้งานไม่สะดวกที่จะ Download Application ไว้ในเครื่อง Notebook, PC เนื่องจากติดปัญหา Policy บริษัทหรือ Firewall ในกรณีนี้ผู้เข้าร่วมสามารถ กด Link เข้าร่วมประชุมผ่าน Browser ได้ แต่การประชุมผ่าน Browser จะไม่สามารถ ใช้งานFeatureได้เต็มประสิทธิภาพของโปรแกรม

o Windows: IE 11+, Edge 12+, Firefox 27+, Chrome 30+ o Mac: Safari 7+, Firefox 27+, Chrome 30+ o Linux: Firefox 27+, Chrome 30+ Please enter your name to join the meeting

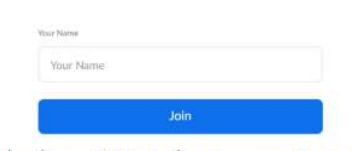

กรอกชื่อ เพื่อแสดงให้ผู้เข้าร่วมอื่น ๆ และ Host เห็น และคลิก "Join"

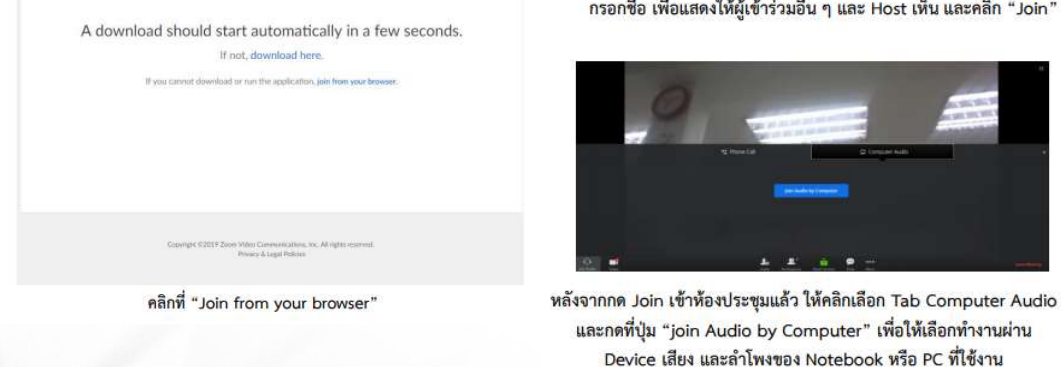

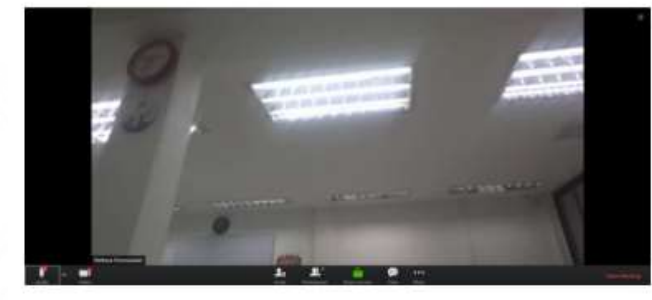

เข้าห้องประชุมผ่าน Browser เรียบร้อย

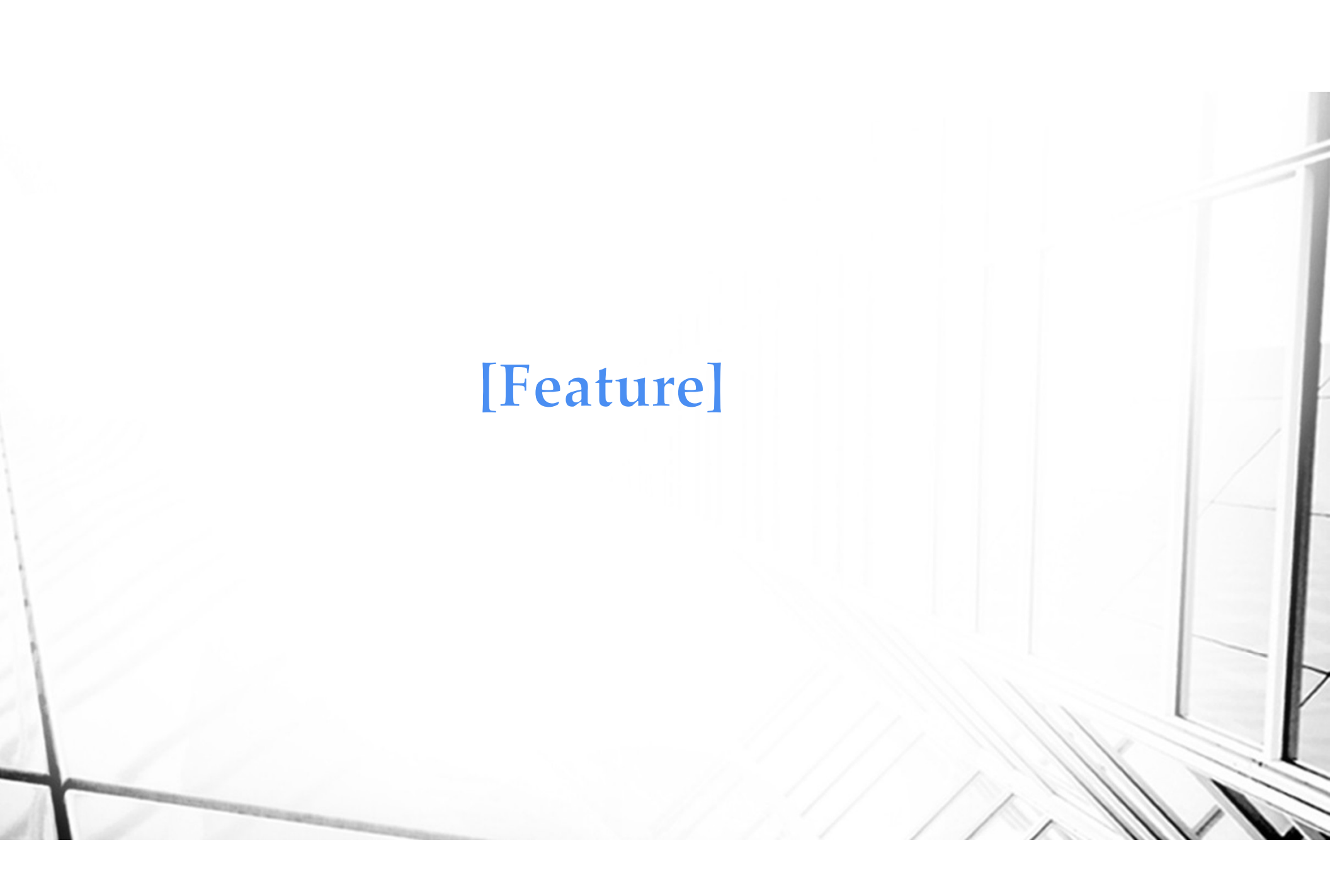

# Feature

### Share Screen Desktop

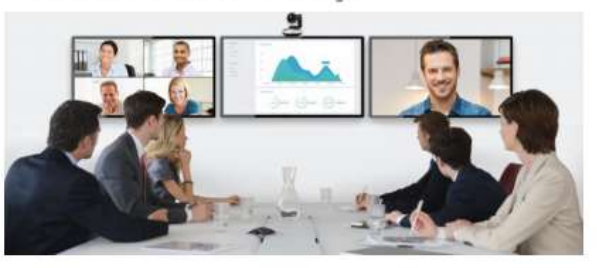

### **Share Screen Mobile**

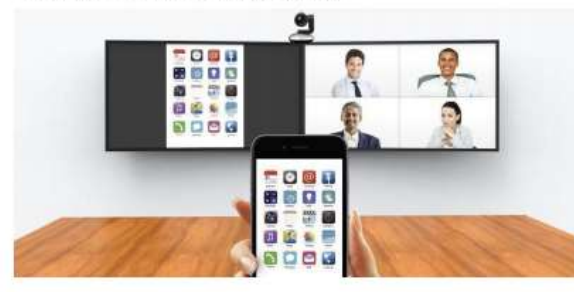

## Screen Presentation & Annotation

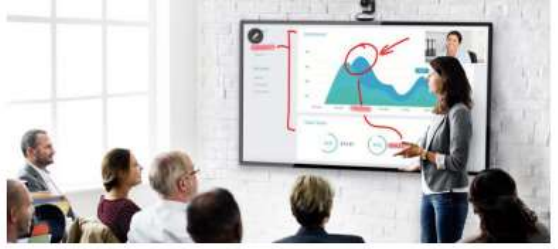

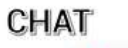

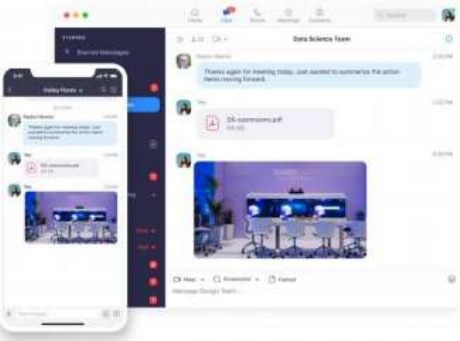

### Record on Cloud or Computer

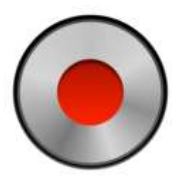

### Mouse/Keyboard Control

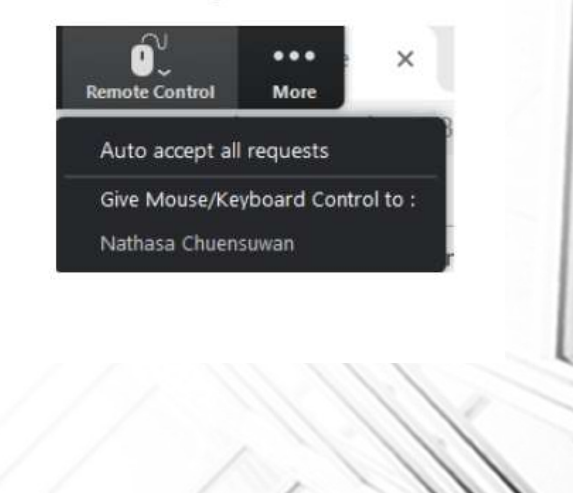

# [Feature#1 Share Screen, Share File, whiteboard]

- ผู้ใช้งานสามารถ Share Screen, Share File จากเครื่องคอมพิวเตอร์, Mobile, Tablet ให้ผู้เข้าร่วมในห้องประชุมเห็นพร้อม ๆ กันได้ ไม่ว่าจะเป็นการ Present งานหรือการ นำเสนองานต่าง ๆ การประชุมเพื่อชี้แจงประเด็นต่าง ๆ ได้ จากการนำเสนอข้อมูลผ่านอุปกรณ์ต่าง ๆ ได้
- 2. ผู้ใช้งานสามารถ Share Whiteboard เพื่อ Brainstorm ร่วมกันได้

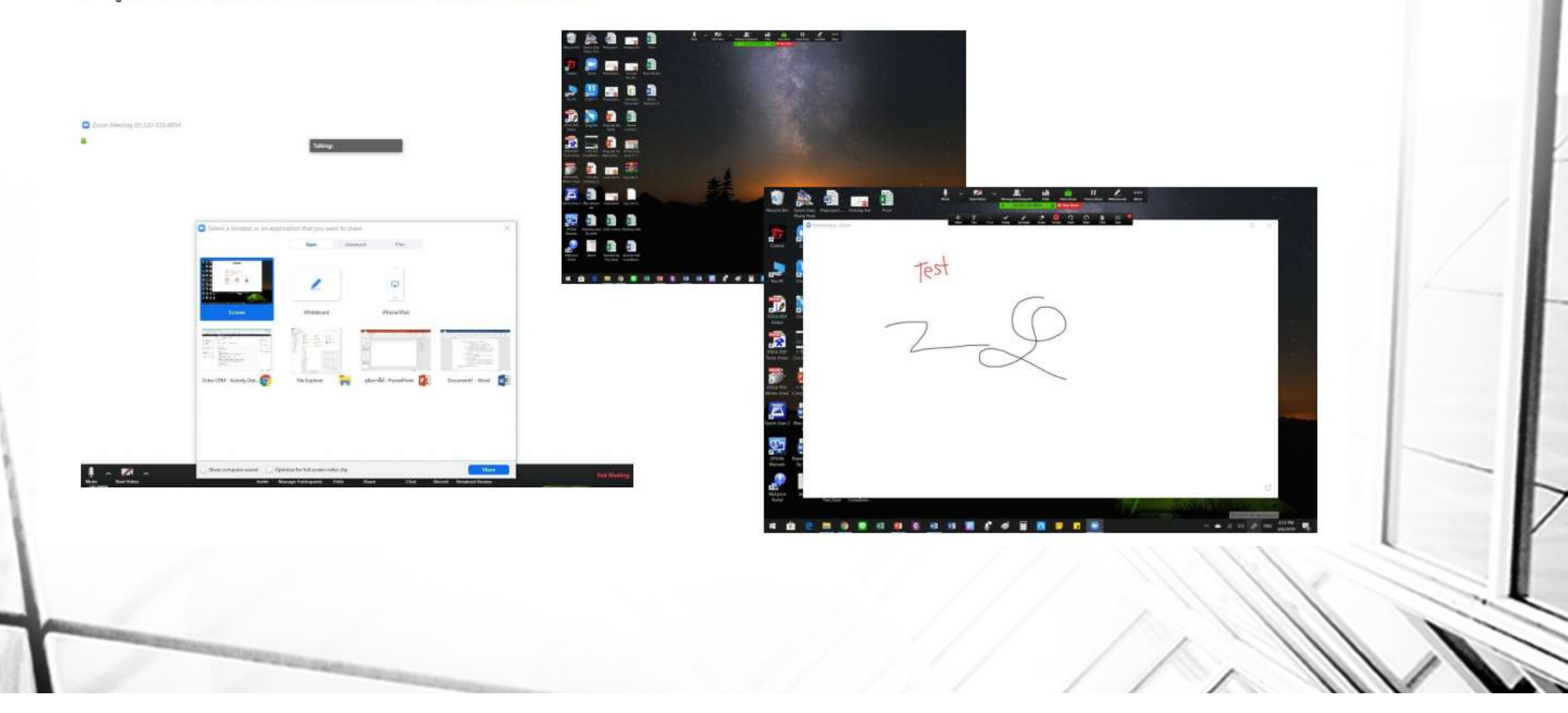

# [Feature#2 Mobile Share Screen]

- กรณีผู้ใช้งานผ่านอุปกรณ์ Mobile ผู้ใช้งานสามารถ Share Screen, Share Picture, Document ให้ผู้เข้าร่วมในห้องประชุมเห็นพร้อม ๆ กันได้ ไม่ว่าจะเป็นการ Present งานหรือการนำเสนองานต่าง ๆ การประชุมเพื่อชี้แจงประเด็นต่าง ๆ ได้ จากการนำเสนอข้อมูลผ่านอุปกรณ์ต่าง ๆ ได้
- 2. ผู้ใช้งานสามารถ Share Whiteboard ผ่าน Mobile เพื่อ Brainstorm ร่วมกันได้

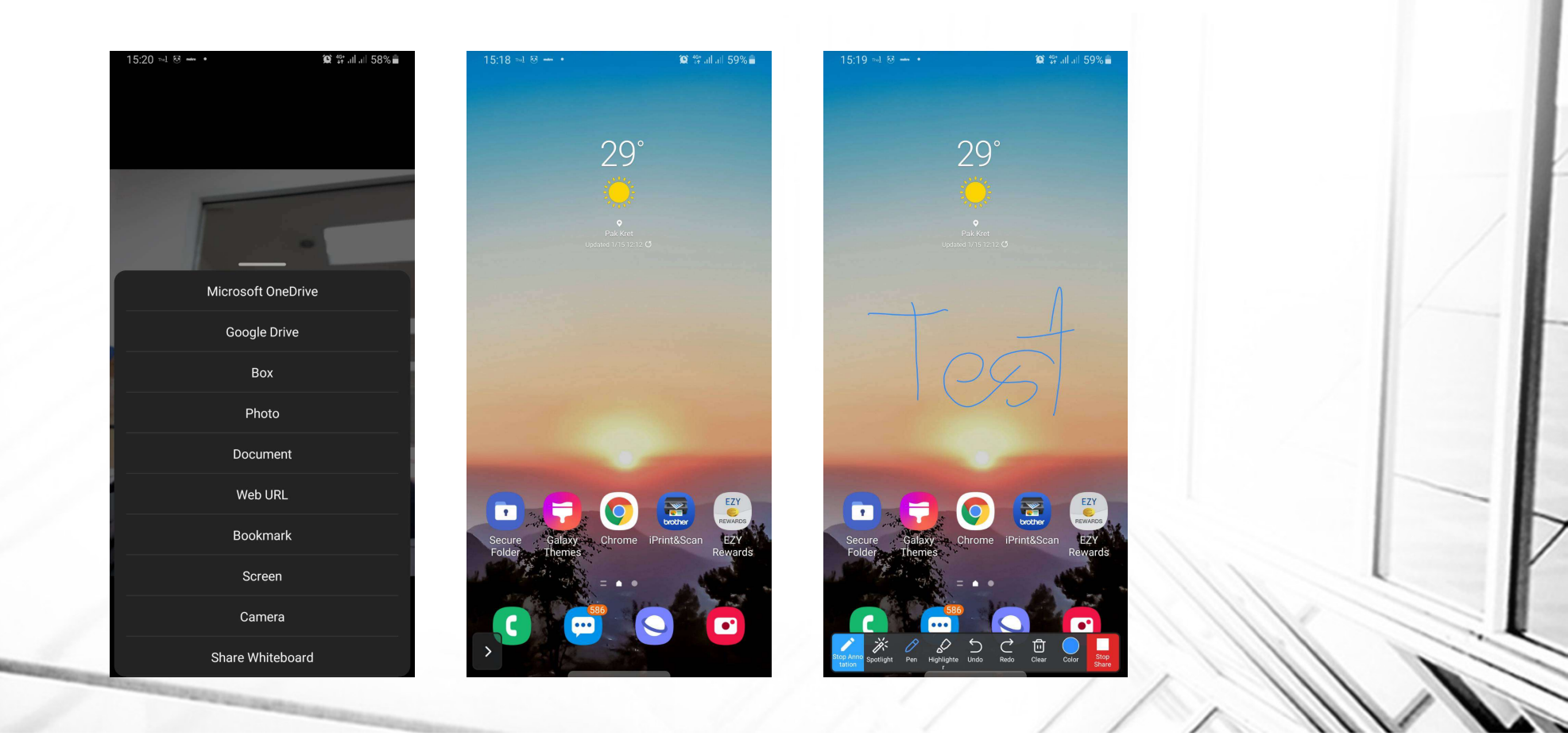

# [Feature#3 Meeting Group Chat]

1. ผู้ใช้งานสามารถส่งข้อความภายในห้องประชุมร่วมกันได้ ส่ง File ส่งภาพ ผ่านช่อง Chat ได้ สามารถเลือกส่งเฉพาะบุคคลได้ หรือส่งให้ทุกคนในห้องประชุมเห็นก็ได้

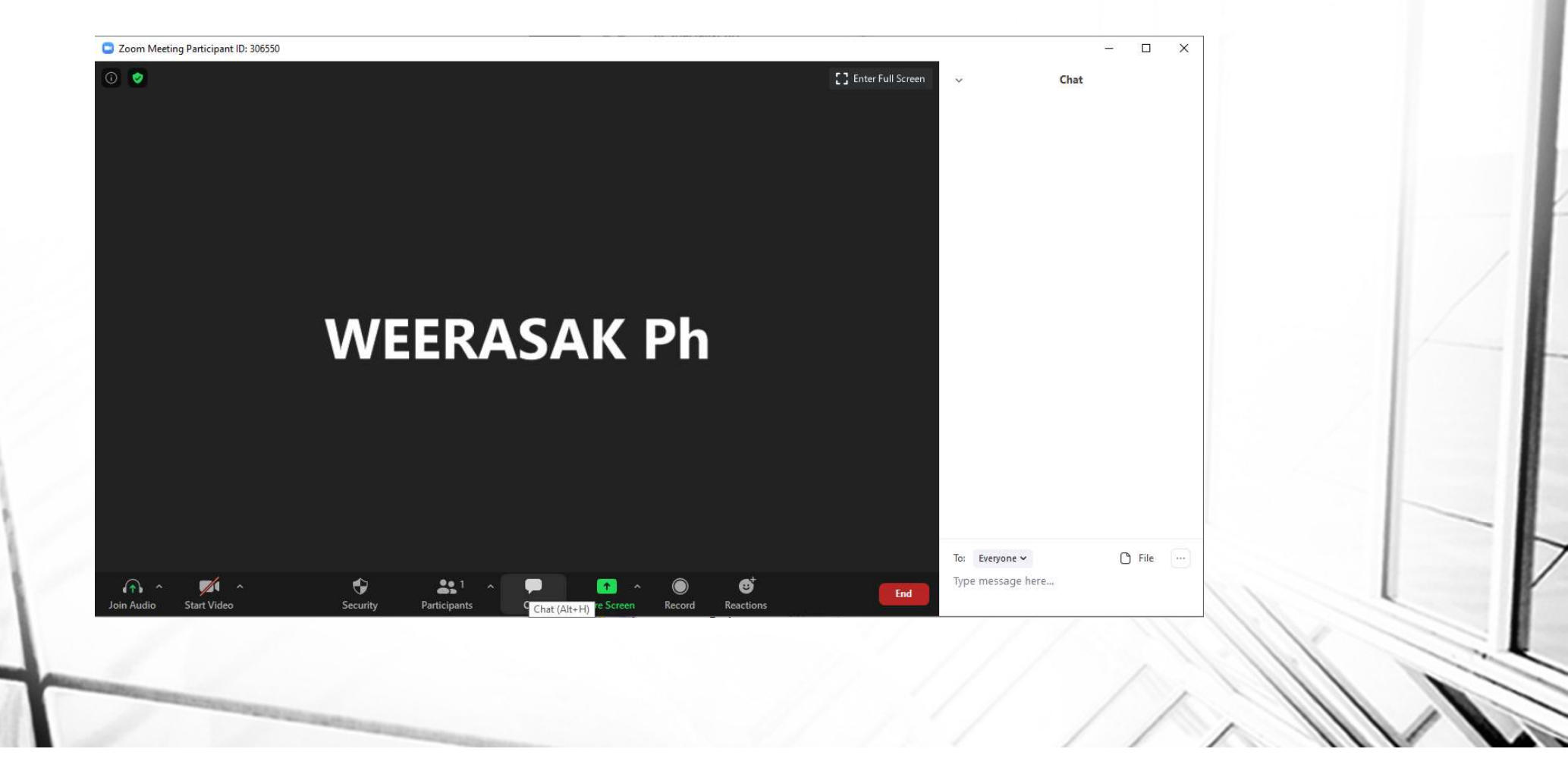

# [Feature#4 Record]

 ผู้ใช้งานสามารถบันทึกการประชุมได้ เลือกบันทึกได้ 2 แบบ ได้แก่บันทึกบนเครื่องคอมพิวเตอร์ และบันทึกบน Cloud การบันทึกบน Cloud จะใช้ได้เฉพาะ License Pro และ Business เท่านั้น Storage 1GB ต่อเดือน

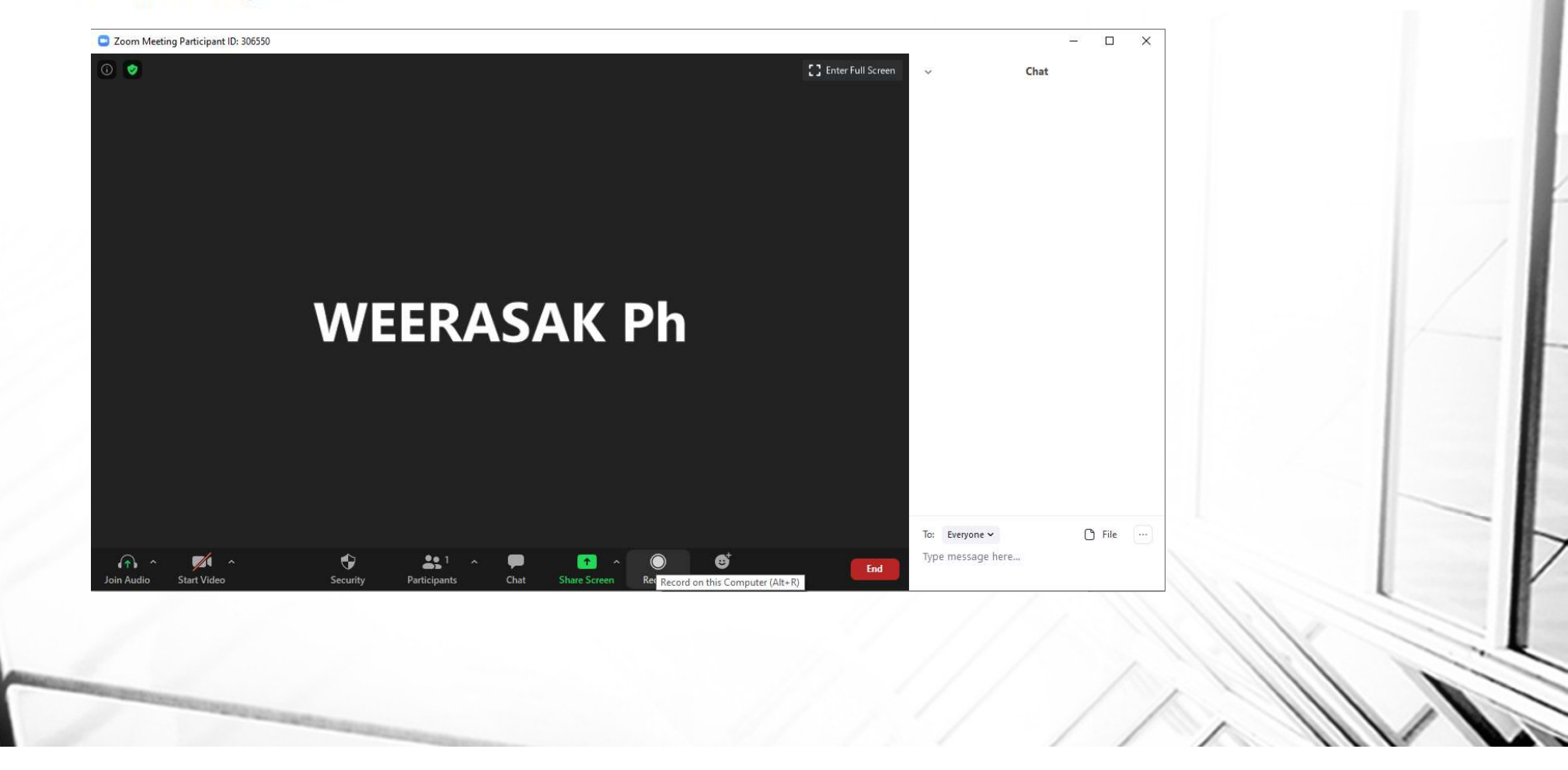

# [Feature#5 Mouse & Keyboard Control]

- ในกรณีใช้งานผ่านอุปกรณ์ Notebook, PC สามารถใช้งาน "Give Mouse/Keyboard Control" เพื่อขออนุญาตเข้าควบคุมอุปกรณ์ปลายทางของผู้เข้าร่วมภายในห้อง ประชุมที่ต้องการ ในเบื้องต้นให้ผู้เข้าร่วมแชร์ Screen ก่อน หลังจากนั้นคลิกเลือกจาก View Option และคลิกเลือก "Request Remote Control" เพื่อขออนุญาตเข้า ควบคุมอุปกรณ์ปลายทางของผู้ที่แชร์หน้าจอ ตามภาพที่ [1]
- 2. หลังจากนั้นจะมี Pop up Request Remote Control ขึ้นมาให้กดที่ "Request" เพื่อเรียกขออนุญาตเข้าควบคุม Mouse/Keyboard เครื่องปลายทางตามภาพที่ 2
- เมื่องส่ง Request ไปแล้วเครื่องปลายทางจะมี Pop up Remote Control Request ขึ้นมาเพื่อให้เครื่องปลายทางอนุมัติการเข้าควบคุมเครื่องให้คลิกที่ "Approve" เพื่อเป็น การอนุมัติให้ผู้ขอนั้นเข้าควบคุมหน้าจอได้ตามภาพที่ [3]
- 4. กรณีที่ต้องการยกเลิกการควบคุมให้คลิกเลือกจาก View Option และคลิกเลือก "give up remote control"

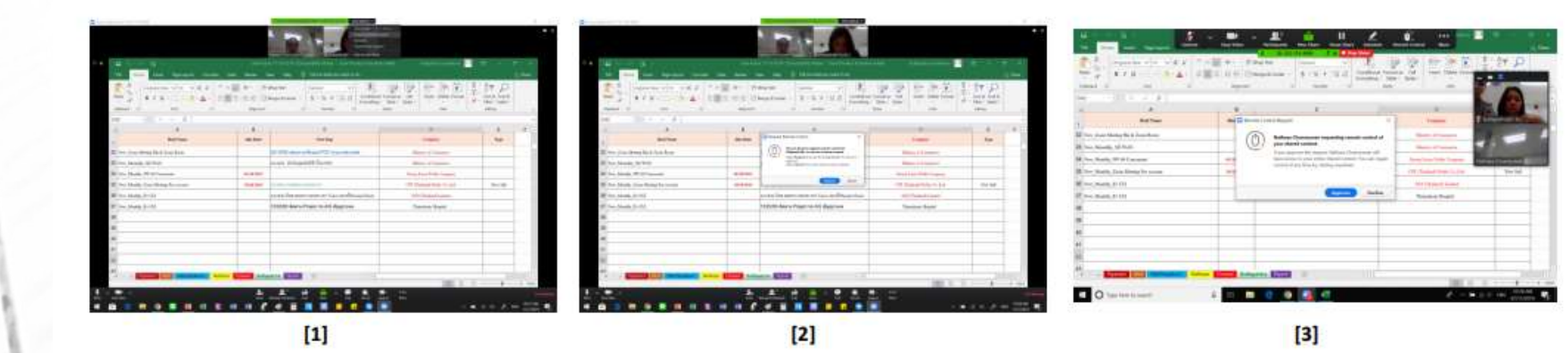

# [Thank you]